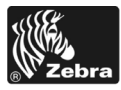

# 170PAX4 Ātras uzziņas rokasgrāmata

Šajā rokasgrāmatā iekļauti drukas iekārtas lietošanas pamatnorādījumi, kā arī norādījumi materiālu ievietošanai tajā. Papildus informāciju meklējiet Lietošanas rokasgrāmatā.

#### Saturs

| Drukas iekārtas ārskats                            |
|----------------------------------------------------|
| Vadības paneļa pogas                               |
| Vadības paneļa indikators Gaismas (Gaismas diodes) |
| Drukas materiāli                                   |
| Lente                                              |
| Drukas materiālu ievietošana                       |
| Lentes ievietošana                                 |
| Izlietotās lentes izņemšana 24                     |
| Drukas iekārtas konfigurēšana                      |
| Konfigurācijas uzlīmes drukāšana                   |
| Tīkla konfigurācijas uzlīmes drukāšana 27          |
| Parametru skatīšana vai maiņa                      |
| Tīrīšanas grafiks                                  |
| Drukas galviņas un piespiedējrullīša tīrīšana      |

# Drukas iekārtas ārskats

Drukas mehānismi ir pieejami labās rokas konfigurācijā (drukas materiāls pārvietojas no kreisās puses uz labo, 1. attēls) un kreisās rokas konfigurācija (drukas materiāls pārvietojas no labās puses uz kreiso, 2. attēls).

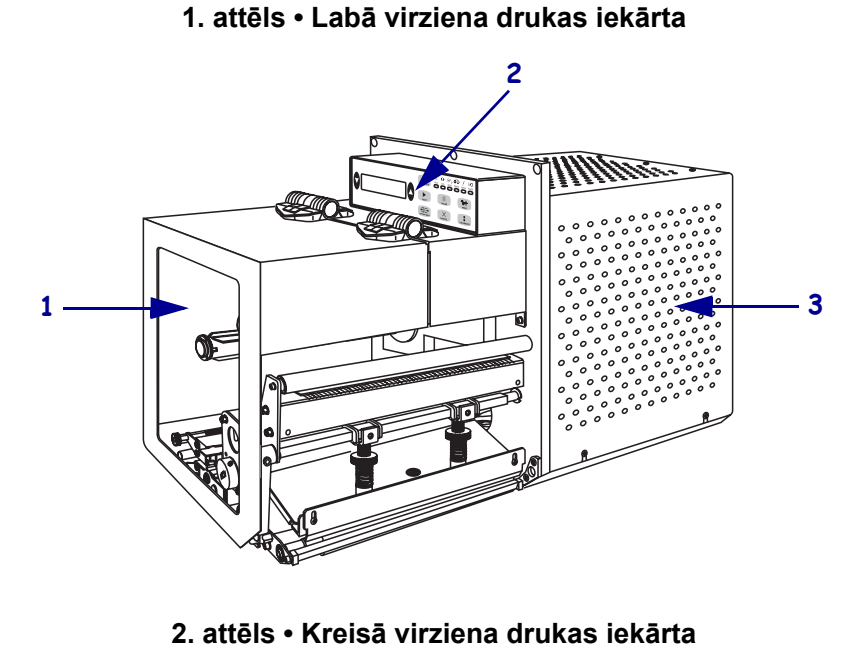

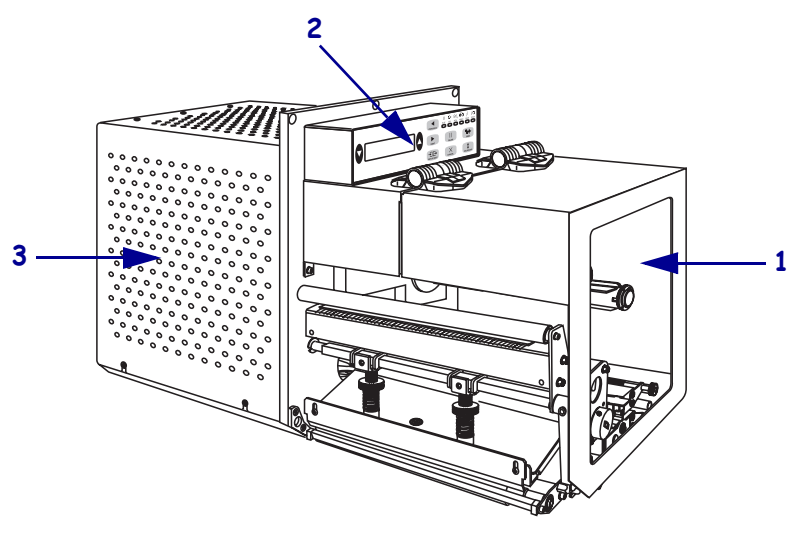

| 1 | Drukas materiālu nodalījuma vāks |
|---|----------------------------------|
| 2 | Vadības panelis                  |
| 3 | Elektronikas pārsegs             |

# Vadības panelis

Visas kontrolierīces un indikatori drukas mehānismam atrodas vadības panelī (3. attēls). Ieslēgšanas slēdzis atrodas vadības paneļa sānā.

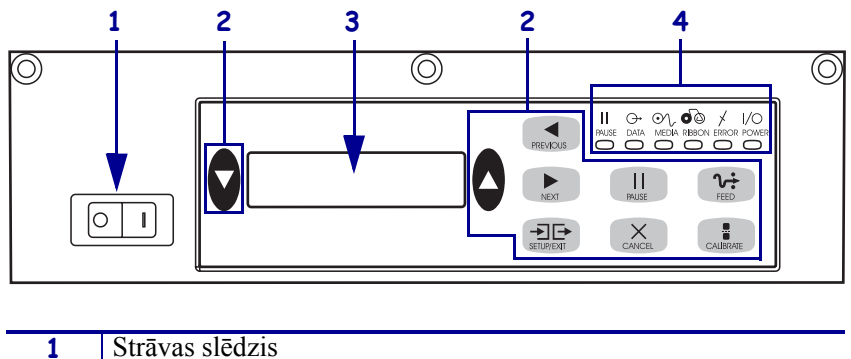

3. attēls • Vadības panelis (Labās rokas)

| 1 | Strāvas slēdzis                |
|---|--------------------------------|
| 2 | Pogas                          |
| 3 | Šķidro kristālu displejs (LCD) |
| 4 | Gaismas/gaismas diodes         |

# Vadības paneļa pogas

Vadības paneļa pogas ir aprakstītas 1. tabula.

#### 1. tabula • Vadības paneļa pogas

| Poga                        | Apraksts/funkcija                                                                                                    |
|-----------------------------|----------------------------------------------------------------------------------------------------|
| MELNIE OVĀLI                | Melnās ovālās pogas izmanto LCD ekrānā redzamā parametra vērtību<br>maiņai. Tās lieto vērtības palielināšanai vai samazināšanai, apstiprinošas<br>vai noraidošas atbildes sniegšanai, funkcijas ieslēgšanai (ON) vai<br>izslēgšanai (OFF), kā arī lai pārvietotos pa variantu izvēlni. |
| PREVIOUS (Iepriekšējais)    | LCD ekrāna indikāciju ritina līdz iepriekšējam parametram.                                                                                                    |
| NEXT (Nākamais)             | LCD ekrāna indikāciju ritina līdz nākamajam parametram.                                                                                                    |
| SETUP/EXIT (Iestatīt/iziet) | Ieiešanai konfigurācijas režīmā un iziešanai no tā.                                                                                                    |
| PAUSE (Pauze)               | Drukāšanas procesa apturēšanai un atsākšanai vai kļūdu paziņojumu<br>atiestatīšanai un LCD ekrāna notīrīšanai. Ja notiek uzlīmes drukāšana, tā<br>tiek nobeigta pirms drukāšanas procesa apturēšanas. Kad drukas iekārta<br>apturēta, iedegas PAUSE (pauzes) indikators.               |

| Poga                    | Apraksts/funkcija                                                                                                    |
|-------------------------|----------------------------------------------------------------------------------------------------|
| CANCEL (Atcelšana)      | Poga CANCEL (Atcelt) darbojas tikai režīmā Pause (Pauze). Nospiežot pogu CANCEL (Atcelt) var veikt trīs darbības:                                                                                                    |
|                         | <ul> <li>atceļas pašlaik drukāto uzlīmju formāts;</li> </ul>                                                                                                    |
|                         | <ul> <li>ja netiek drukātas neviena formāta uzlīmes, atceļas nākamais<br/>drukājamais formāts;</li> </ul>                                                                                                    |
|                         | <ul> <li>Ja nekādi uzlīmju formāti netiek drukāti, pogu CANCEL (Atcelt) ņemem<br/>vērā.</li> </ul>                                                                                                    |
|                         | Lai notīrītu no drukas mehānisma visu informāciju par uzlīmes formātu,<br>turiet nospiestu pogu CANCEL, līdz nodziest indikators DATA (Dati).                                                                                                    |
| FEED (Padeve)           | Neapdrukātas uzlīmes ievadīšana.                                                                                                    |
|                         | <ul> <li>Ja drukas iekārta atrodas gaidīšanas režīmā vai tās darbs ir apturēts,<br/>uzlīmi ievada nekavējoties.</li> </ul>                                                                                                    |
|                         | <ul> <li>Ja iekārta drukā, uzlīmi ievada pēc pašreizējās drukāšanas partijas<br/>beigām.</li> </ul>                                                                                                    |
| CALIBRATE (Kalibrēšana) | Poga CALIBRATE (Kalibrēt) darbojas tikai režīmā Pause (Pauze).<br>Nospiediet pogu CALIBRATE (Kalibrēt), lai vēlreiz kalibrētu atbilstošo<br>drukas materiāla garumu, lai iestatītu drukas materiāla veidu<br>(nepārtraukts/pārtraukts) un lai iestatītu drukas metodi (tieša<br>termiska/termoiespiešana ). |

#### 1. tabula • Vadības paneļa pogas (Turpinājums)

### Vadības paneļa indikators Gaismas (Gaismas diodes)

Vadības paneļa indikatori ir aprakstīti 2. tabula.

| Gaismas<br>diode               | Ja nedeg                                                          | Ja deg                                                                                                    | Ja mirgo |
|--------------------------------|-------------------------------------------------------------------|----------------------------------------------------------------------------------------------------|----------|
| ELEKTROP<br>ADEVE<br>(Zaļa)    | Drukas iekārta<br>izslēgta vai tai<br>netiek pievadīta<br>strāva. | Strāvas slēdzis ieslēgts (ON) un drukas<br>iekārtai tiek pievadīta strāva.                                                                                                    | —        |
| PAUSE<br>(Pauze)<br>(Dzeltena) | Normāla darbība.                                                  | <ul> <li>Viens no šiem apstākļiem:</li> <li>Drukas iekārtu apturējusi darbības kļūda (drukas galviņas, lentes vai papīra kļūda). Parasti iedegta vienlaikus ar kādu citu gaismas diodi.</li> <li>Ir nospiesta PAUSE (Pauze).</li> <li>No aplikatora porta saņemts pauzes pieprasījums.</li> <li>Pauzes pieprasījums saņemts kā</li> </ul> |          |

#### 2. tabula • Vadības paneļa indikators

| Gaismas<br>diode                             | Ja nedeg                                                   | Ja deg                                                                                                    | Ja mirgo                                                                           |
|----------------------------------------------|------------------------------------------------------------|----------------------------------------------------------------------------------------------------|------------------------------------------------------------------------------------|
| DATA (Dati)<br>(Zaļa)                        | Dati netiek<br>saņemti vai<br>apstrādāti.                  | Notiek datu apstrāde vai drukāšana.<br>Dati netiek saņemti.                                                                                                    | Drukas iekārta no<br>resursdatora saņem datus vai<br>sūta tam statusa informāciju. |
| MEDIA<br>(Drukas<br>materiāls)<br>(Dzeltena) | Normāla darbība.<br>Drukas materiāli<br>ievietoti pareizi. | Beigušies drukas materiāli. (Drukas<br>iekārta apturēta, LCD ekrānā redzams<br>kļūdas paziņojums, PAUSE (pauzes)<br>gaisma ir iedegta.)                                                                                                    | —                                                                                  |
| Lente<br>(Dzeltena)                          | Normāla darbība.<br>Lente ievietota<br>pareizi.            | Ievietota lente, kad drukas iekārta<br>pārslēgta tiešās termiskās drukas<br>režīmā, vai lente nav ievietota, kad<br>drukas iekārta pārslēgta termiskās<br>pārnešanas režīmā. Drukas iekārta<br>apturēta, LCD ekrānā redzams kļūdas<br>paziņojums, PAUSE (pauzes) gaisma ir<br>iedegta. | —                                                                                  |
| ERROR<br>(Kļūda)<br>(Oranža)                 | Drukas iekārtai<br>nav kļūdu.                              | _                                                                                                    | Konstatēta drukas iekārtas<br>kļūda. Kļūdas statusu skatiet<br>LCD ekrānā.         |

#### 2. tabula • Vadības paneļa indikators

# Drukas materiāli

Drukas mehānisms var izmantot dažādus drukas materiāla veidus (3. tabula).

| Drukas materiāla<br>veids            | Kā tas izskatās | Apraksts                                                                                                    |
|--------------------------------------|-----------------|----------------------------------------------------------------------------------------------------|
| Sadalīts drukas<br>materiāls rullī   |                 | Drukas materiāls uztīts uz rullīša. Uzlīmes<br>atdalītas ar spraugām, robiņiem,<br>caurumiem vai melnām atzīmēm, ar kuru<br>palīdzību var redzēt, kur beidzas viena<br>uzlīme un sākas nākamā. Izmantojot<br>drukas materiālu ar caurumiem vai<br>robiņiem, novietojiet drukas materiāla<br>sensoru tieši virs cauruma vai robiņa. |
| Nesadalīts drukas<br>materiāls rullī |                 | Drukas materiāls uztīts uz rullīša un tam<br>nav spraugu, caurumu, robiņu vai melnu<br>atzīmju. Attēlu iespējams uzdrukāt jebkurā<br>uzlīmes vietā.                                                                                                    |
| Salocīts drukas<br>materiāls         |                 | Drukas materiāls salocīts zigzaga veidā.                                                                                                    |

#### 3. tabula • Drukas materiālu veidi

### Lente

Lente ir plāna plēve, kurai viena puse pārklāta ar vasku vai vaska sveķiem, ko termiskās pārnešanas procesa laikā uzklāj drukas materiālam.

### Kad izmantot lenti

Lente vajadzīga termiskās pārnešanas drukas materiālu apdrukāšanai, savukārt nav vajadzīga tiešās termiskās drukas materiāliem. Lai noteiktu, vai attiecīgā materiāla apdrukāšanai vajadzīga lente, veiciet pārbaudi skrāpējot.

#### Lai veiktu drukas materiāla pārbaudi skrāpējot, rīkojieties šādi:

- 1. Ar nagu ieskrāpējiet drukas materiāla virsmā.
- 2. Vai uz drukas materiāla parādās melna līnija?

| Ja parādās melna līnija                       | Tad drukas materiāls ir                                                                                                    |
|-----------------------------------------------|----------------------------------------------------------------------------------------------------|
| Uz drukas materiāla melna<br>līnija neparādās | Termoiespiešana. Lente ir vajadzīga.                                                                                                    |
| Ir parādījusies uz drukas<br>materiāla        | <b>Tiešs termisks</b> . Lente nav vajadzīga, taču to var<br>lietot, lai pasargātu drukas galviņu no drukas<br>materiāla radītiem skrāpējumiem. |

### Pārklātā lentes puse

Lenti var tīt ar pārklājuma pusi iekšpusē vai ārpusē (4. attēls). Ar šo drukas iekārtu var lietot tikai tādu lenti, kurai pārklājums atrodas ārpusē.

#### 4. attēls • Pārklājums lentes ārpusē vai iekšpusē

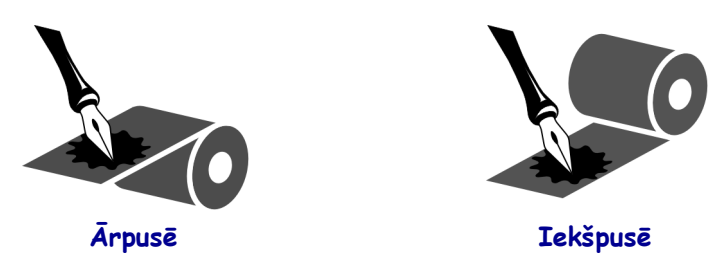

#### Lai noteiktu, kura lentes puse pārklāta, rīkojieties šādi:

- 1. Atdaliet uzlīmi no pamatmateriāla.
- 2. Piespiediet uzlīmes lipīgās puses stūrīti pie lentes ruļļa ārējās virsmas.
- **3.** Atdaliet uzlīmi no lentes.

4. Konstatējiet rezultātu. Vai lentes tintes plēksnītes vai daļiņas ir pielipušas uzlīmei?

| Ja lentes tinte       | Tad                                                                                                    |
|-----------------------|----------------------------------------------------------------------------------------------------|
| Ir pielipusi uzlīmei  | Lentes <b>ārējā</b> virsma ir pārklāta.                                                                                                |
| Nav pielipusi uzlīmei | Lentes <b>iekšējā</b> virsma ir pārklāta. Lai būtu pilnīgi<br>pārliecināti, atkārtojiet šo pārbaudi ar lentes ruļļa iekšējo<br>virsmu. |

## Drukas materiālu ievietošana

5. attēls nosaka labās-rokas drukas mehānisma drukas materiāla komponentus. Kreisās rokas vadība ietver šo komponentu spoguļattēlu. 6. attēlu 10. lappusē rāda abus drukas mehānismus ar ievietotu drukas materiālu.

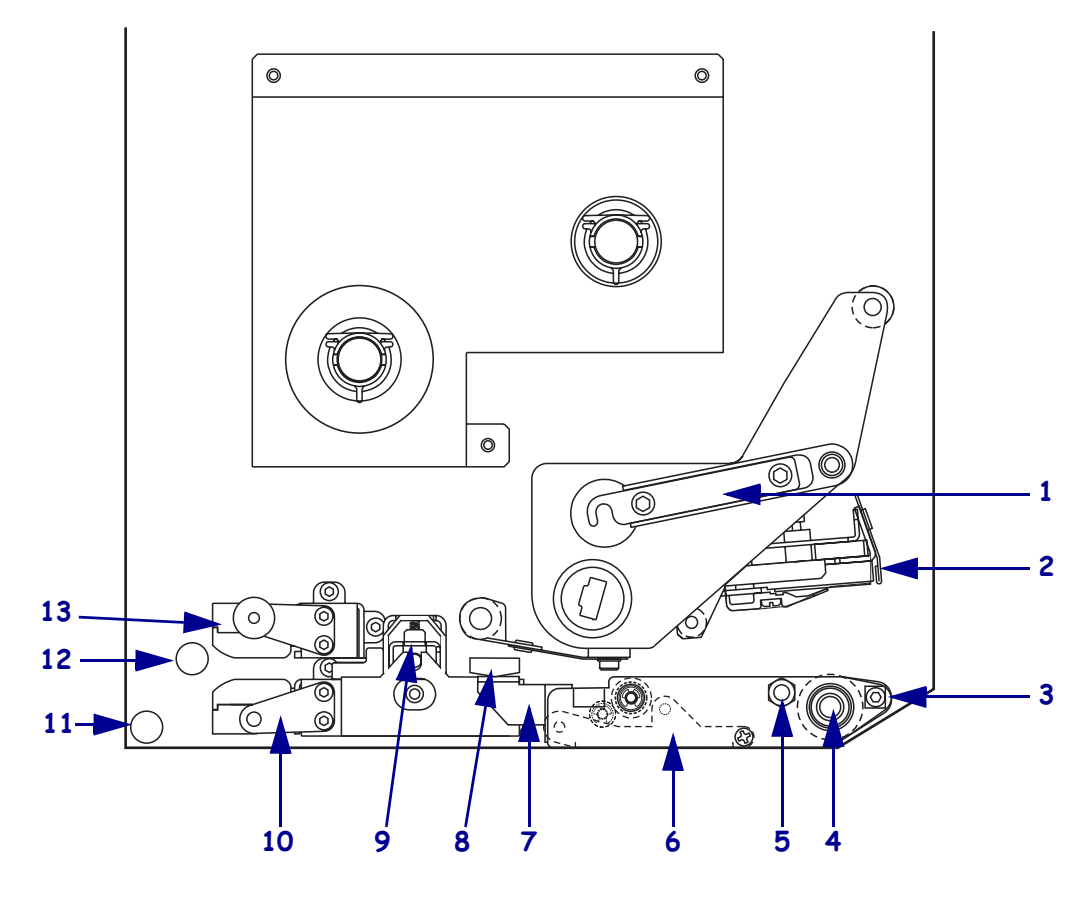

#### 5. attēls • Drukas materiāla ievietošanas sastāvdaļas (labais drukas virziens)

| 1 | Drukas galviņas slēgmehānisms | 8  | Drukas materiāla vadotne                                  |
|---|-------------------------------|----|-----------------------------------------------------------|
| 2 | Drukas galviņas bloks         | 9  | Spiediena rullīša bloks                                   |
| 3 | Atdalīšanas stienītis         | 10 | <ul> <li>Uzlīmju vadotnes balstošais<br/>bloks</li> </ul> |
| 4 | Piespiedējrullītis            | 11 | Apakšējais vadotnes stienītis                             |
| 5 | Drukas galviņas slēgtapa      | 12 | Augšējais vadotnes stienītis                              |
| 6 | Atdalīšanas rullīša bloks     | 13 | Drukas materiāla augšējā sensora                          |
| 7 | Atdalīšanas rullīša           |    | celiņa bloks                                              |
|   | slēgmehānisms                 |    |                                                           |

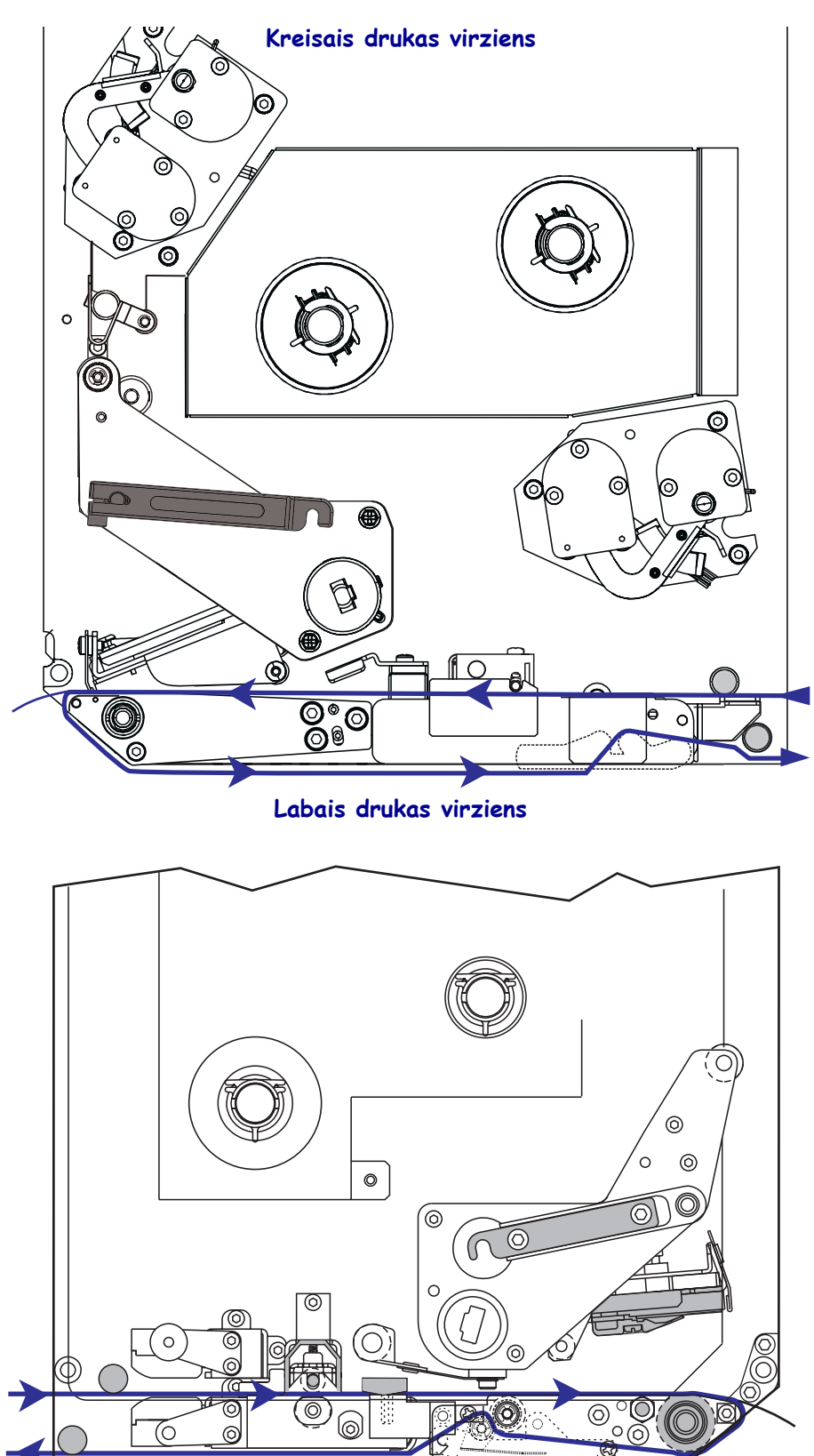

6. attēls • levietots drukas materiāls

**Brīdinājums** • levietojot drukas materiālus vai lenti, noņemiet visas rotas, kas varētu saskarties ar drukas galviņu vai citām printera detaļām.

#### Lai ievietotu drukas materiālu, rīkojieties šādi:

- **1.** Uzlieciet drukas materiālu uz aplikatora padeves ruļļa (skatiet aplikatora lietotāja rokasgrāmatu).
- 2. Atveriet drukas materiāla nodalījuma durvis.
- **3.** Skatiet 7. attēls. Nospiediet spiediena rullīša slēgmehānismu uz leju. Spiediena rullīša bloka atsperes (8. attēls).

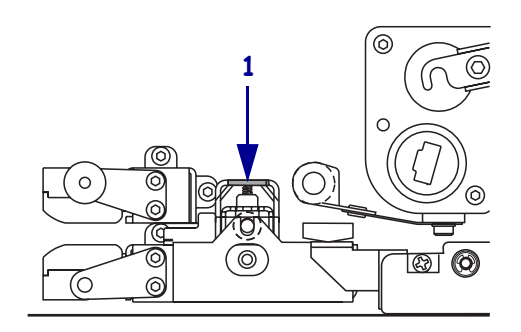

#### 7. attēls • Spiediena rullīša slēgmehānisma nospiešana

| 1 | Spiediena rullīša |
|---|-------------------|
|   | slēgmehānisms     |

#### 8. attēls • Atvērts spiediena rullīša bloks

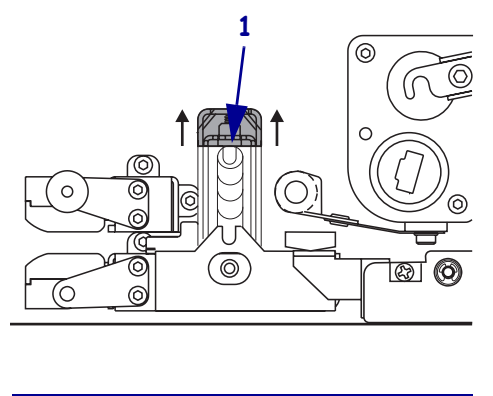

#### 1 Spiediena rullīša bloks

**4.** Skatiet 9. attēls. Satveriet drukas iekārtas apakšpusē izvietoto drukas materiāla ārējās vadotnes misiņa stienīti un izbīdiet drukas materiāla ārējo vadotni līdz galam uz āru.

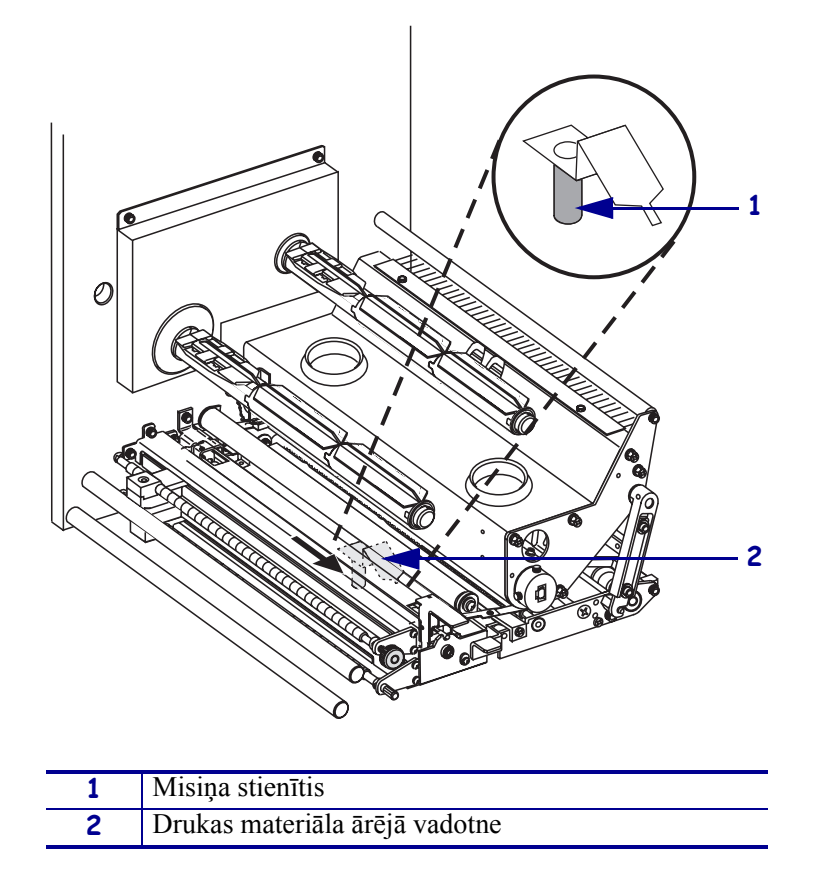

9. attēls • Drukas materiāla ārējās vadotnes izbīdīšana

**5.** Skatiet 10. attēls. Atveriet drukas galviņas bloku, atvienojot drukas galviņas slēgmehānismu no slēgtapas.

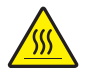

**Brīdinājums** • Drukas galviņa var būt karsta un izraisīt smagus apdegumus. Ļaujiet drukas galviņai atdzist.

#### 10. attēls • Drukas galviņas bloka atvēršana

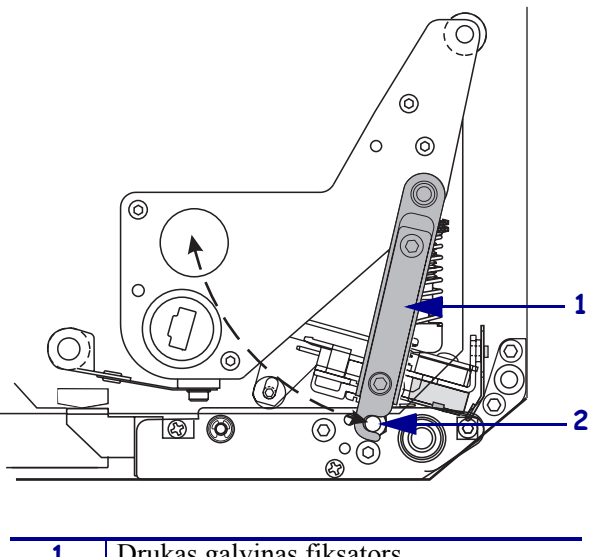

| 1 | Drukas galviņas fiksators |
|---|---------------------------|
| 2 | Slēgtapa                  |

- 6. Skatiet 11. attēls. Ievadiet drukas materiālu augšējā kustības ceļā:
  - **a.** zem augšējā vadotnes stienīša;
  - zem drukas materiāla augšējā sensora celiņa bloka un uzlīmju vadotnes balstošā bloka;
  - **c.** zem spiediena rullīša bloka;
  - d. zem drukas galviņas bloka.
- **7.** Skatiet 11. attēls. Pavelciet garām atdalīšanas stienītim aptuveni 75 cm (30 collas) drukas materiāla. Noplēsiet un izmetiet atsegtā drukas materiāla uzlīmes.

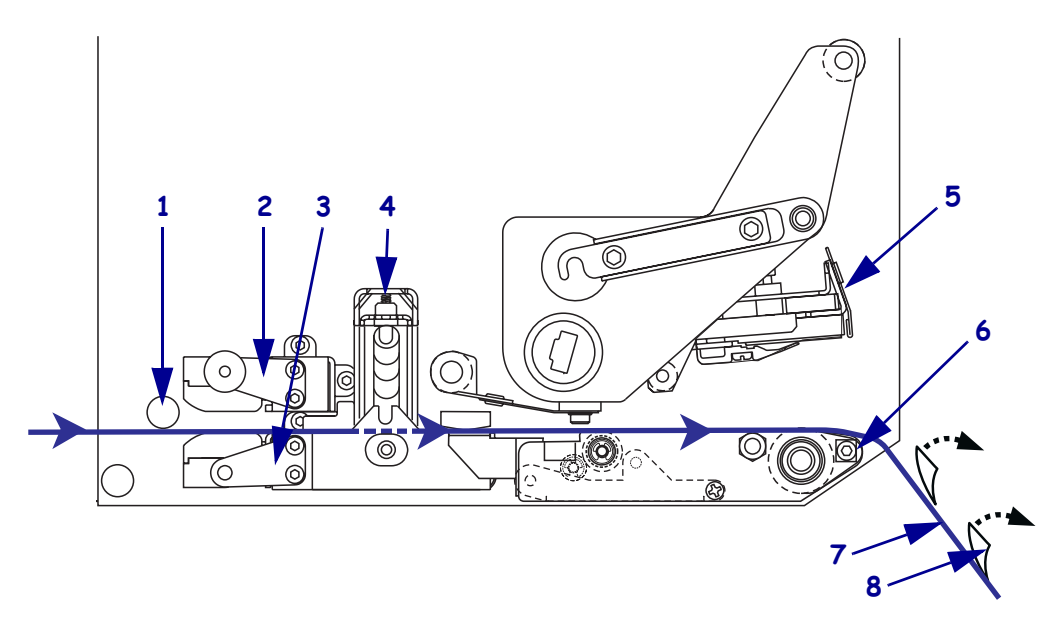

#### 11. attēls • Drukas materiāla ievadīšana

| 1 | Augšējais vadotnes stienītis              |
|---|-------------------------------------------|
| 2 | Galvenais drukas materiāla celiņa sensors |
| 3 | Uzlīmes vadotnes glabāšanas bloks         |
| 4 | Spiediena rullīša bloks                   |
| 5 | Drukas galviņas bloks                     |
| 6 | Atdalīšanas stienītis                     |
| 7 | Līmvielu sedzošais materiāls              |
| 8 | Uzlīme                                    |

- **8.** Skatiet 12. attēls. Izvietojiet drukas materiālu tā, lai tas būtu līdzens attiecībā pret drukas materiāla iekšējo vadotni un tai nedaudz pieskartos.
- **9.** Skatiet 12. attēls. Satveriet drukas iekārtas apakšpusē izvietoto drukas materiāla ārējās vadotnes misiņa stienīti un novietojiet drukas materiāla ārējo vadotni, lai tā nedaudz pieskartos drukas materiāla ārējai malai.

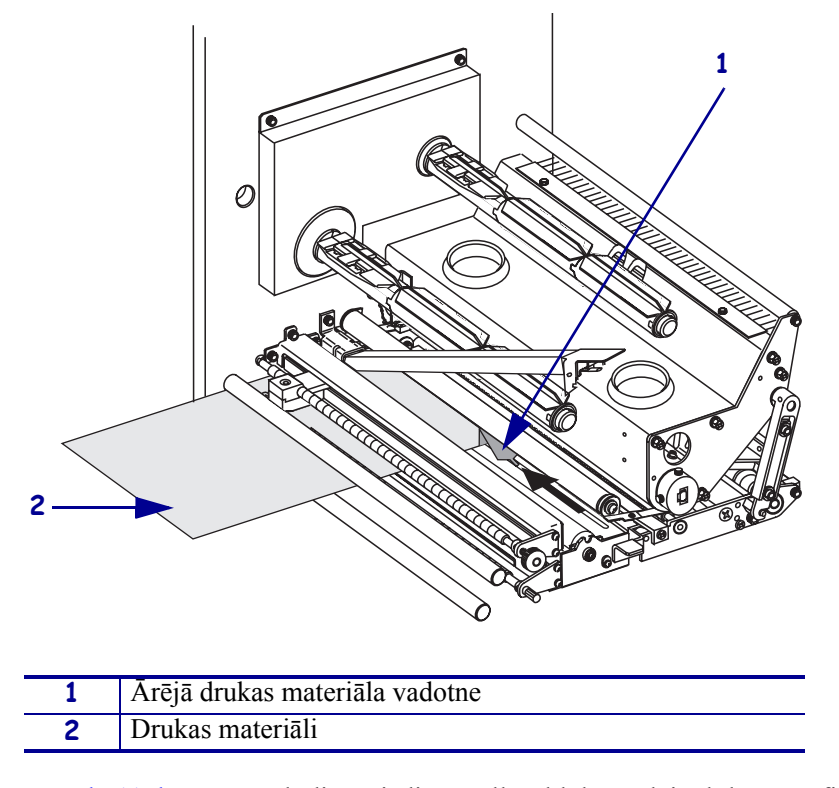

12. attēls • Drukas materiāla ārējās vadotnes regulēšana

- **10.** Skatiet 7. attēlu 11. lappusē. Pabīdiet spiediena rullīša bloku uz leju, līdz tas nofiksējas slēgtā stāvoklī.
- **11.** Skatiet 10. attēlu 13. lappusē. Aizveriet drukas galviņas bloku, pagriežot drukas galviņas slēgmehānismu, līdz tas aizāķējas aiz slēgtapas.

**12.** Skatiet 13. attēls. Paceliet atdalīšanas rullīša slēgmehānismu tā, lai atdalīšanas rullīša bloks pagrieztos lejup.

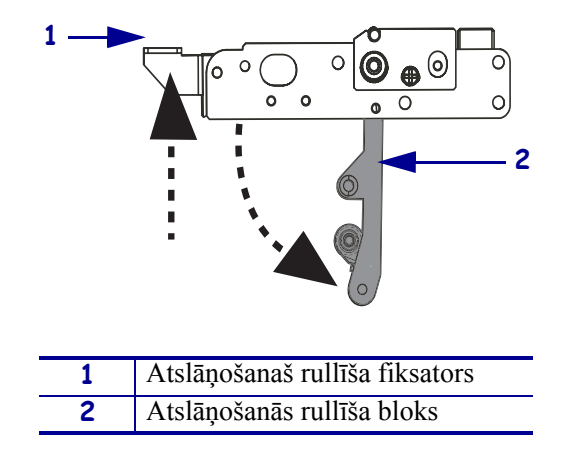

#### 13. attēls • Atdalīšanas rullīša bloka atbrīvošana

**13.** Skatiet 14. attēls. Aptiniet līmvielu sedzošo materiālu ap atdalīšanas stienīti, vadiet zem piespiedējrullīša un caur atdalīšanas rullīša bloku.

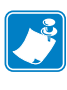

**Piezīme** • Ja aplikatoram ir gaisa caurulīte, ievadiet līmvielu sedzošo materiālu starp gaisa caurulīti un atdalīšanas stienīti. Nebīdiet līmvielu sedzošo materiālu pāri gaisa caurulītei.

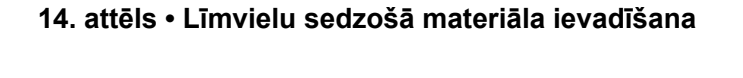

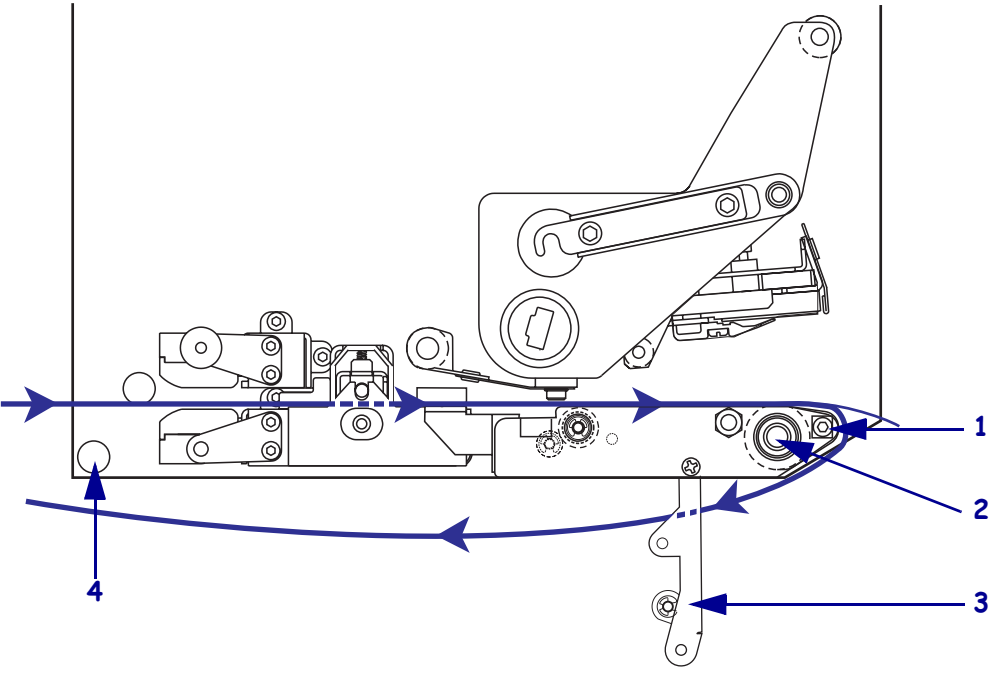

| 1 | Atdalīšanas stienītis         |
|---|-------------------------------|
| 2 | Piespiedējrullītis            |
| 3 | Atslāņošanās rullīša bloks    |
| 4 | Apakšējais vadotnes stienītis |

\_

**14.** Skatiet 15. attēls. Pagrieziet atdalīšanas rullīša bloku augšup, līdz tas nofiksējas aizvērtā stāvoklī.

# 15. attēls • Aizvērts atdalīšanas rullīša bloks

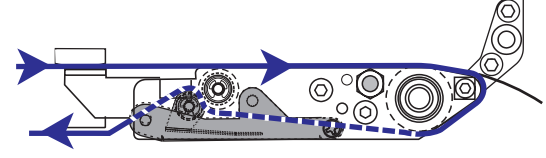

- **15.** Skatiet 14. attēls. Ievadiet līmvielu sedzošo materiālu zem apakšējā vadotnes stienīša un ap aplikatora uztvērējspoli (skatiet aplikatora lietotāja rokasgrāmatu).
- **16.** Aizveriet drukas materiāla nodalījuma durvis.

# Lentes ievietošana

Lenti izmanto, drukājot uz termiskās pārnešanas drukas materiāliem (skatiet *Lente* 7. lappusē). Lentei jābūt no ārpuses pārklātai un platākai par drukas materiālu. Ja lente ir šaurāka par drukas materiālu, dažas drukas galviņas zonas ir neaizsargātas un var pāragri nodilt.

 16. attēls nosaka labās-rokas drukas mehānisma iekšējā drukas materiāla nodalījuma lentes sistēmas komponentus. Kreisās rokas vadība ietver šo komponentu spoguļattēlu.
 17. attēlu 19. lappusē rāda drukas mehānismu ar ievietotu lenti.

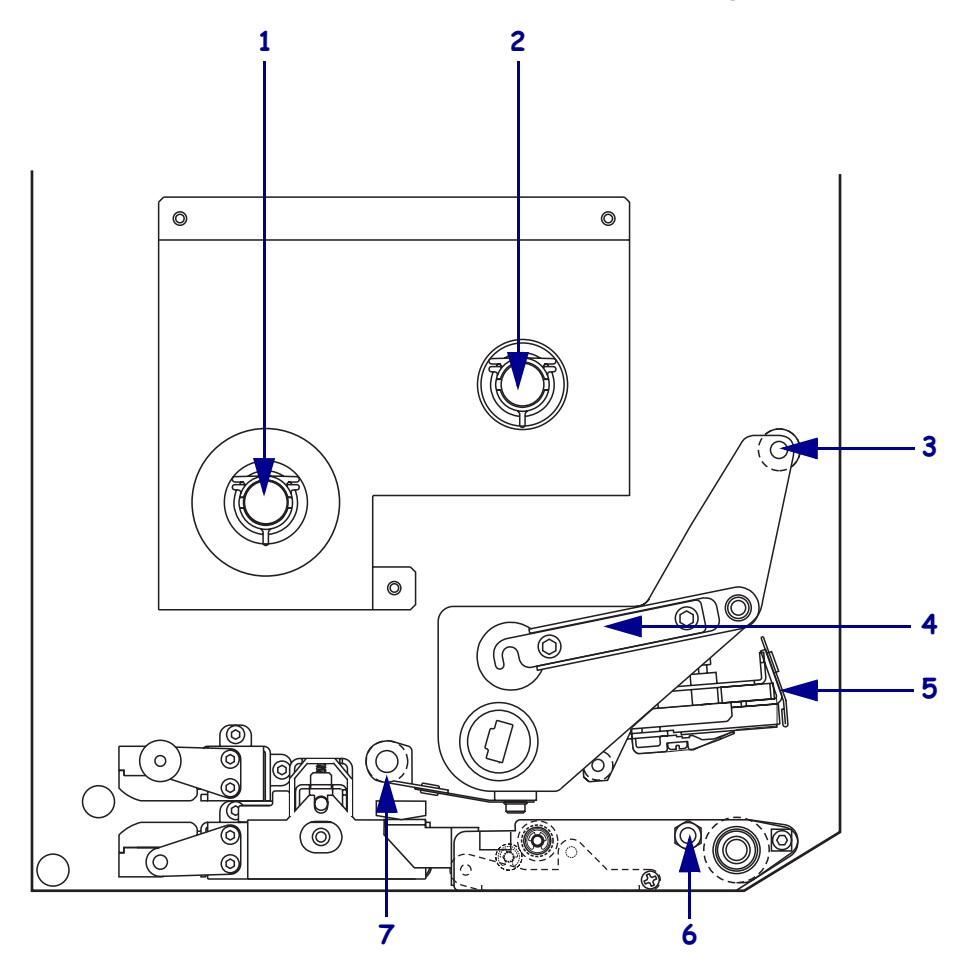

16. attēls • Lentes ievietošanas sastāvdaļas

| 1 | Lentes padeves spole                  | 5 | Drukas galviņas bloks               |
|---|---------------------------------------|---|-------------------------------------|
| 2 | Lentes uztvērējspole                  | 6 | Slēgtapa                            |
| 3 | Augšējais lentes vadotnes<br>rullītis | 7 | Apakšējais lentes vadotnes rullītis |
| 4 | Drukas galviņas fiksators             |   |                                     |

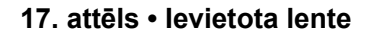

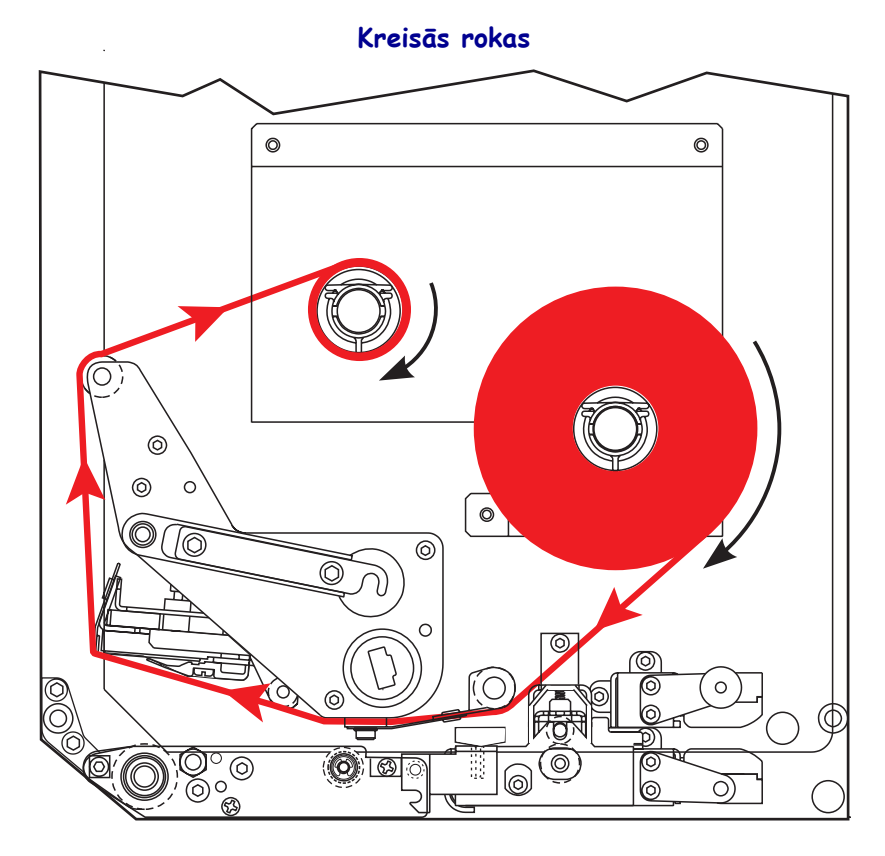

Labās rokas

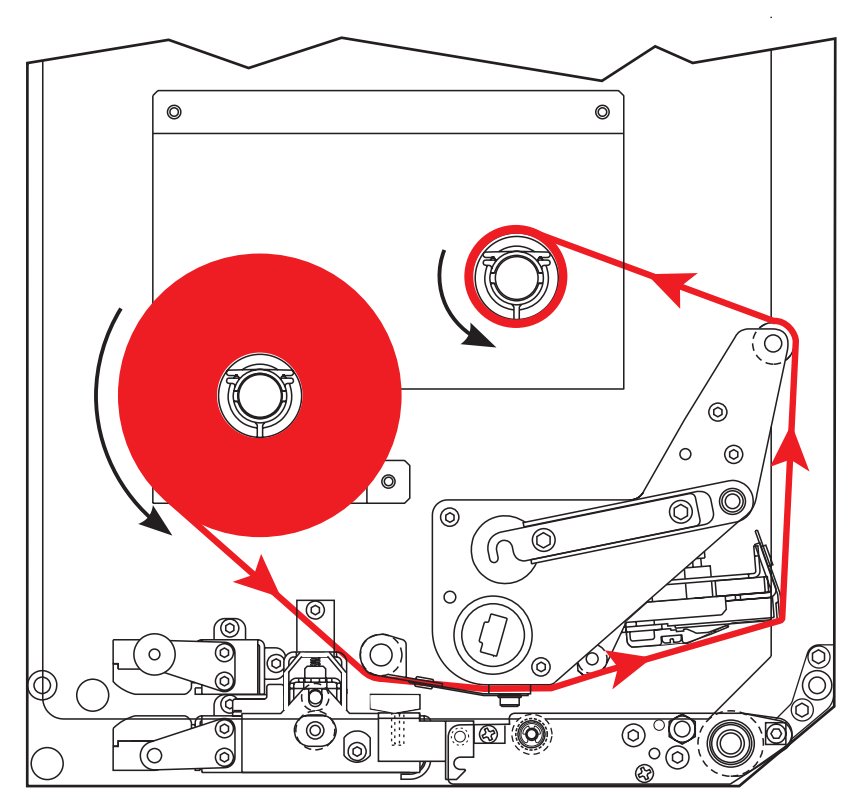

**Brīdinājums** • levietojot drukas materiālus vai lenti, noņemiet visas rotas, kas varētu saskarties ar drukas galviņu vai citām printera detaļām.

#### Lai ievietotu lenti, rīkojieties šādi:

1. Skatiet 18. attēls. Uzlieciet pilnu lentes rulli uz lentes padeves spoles tā, lai lente grieztos norādītajā virzienā un pēc tam pabīdiet rulli drukas iekārtas rāmja virzienā, līdz tas pilnībā nofiksējas.

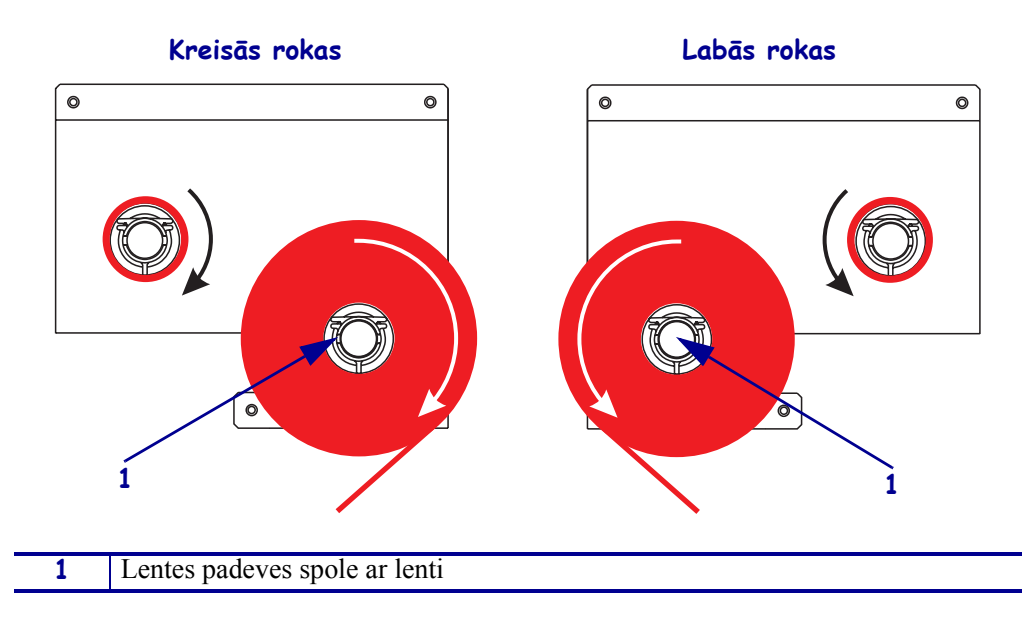

#### 18. attēls • Lentes uzlikšana uz lentes padeves spoles

**2.** Skatiet 19. attēls. Atveriet drukas galviņas bloku, noņemot drukas galviņas fiksatoru no slēgtapas.

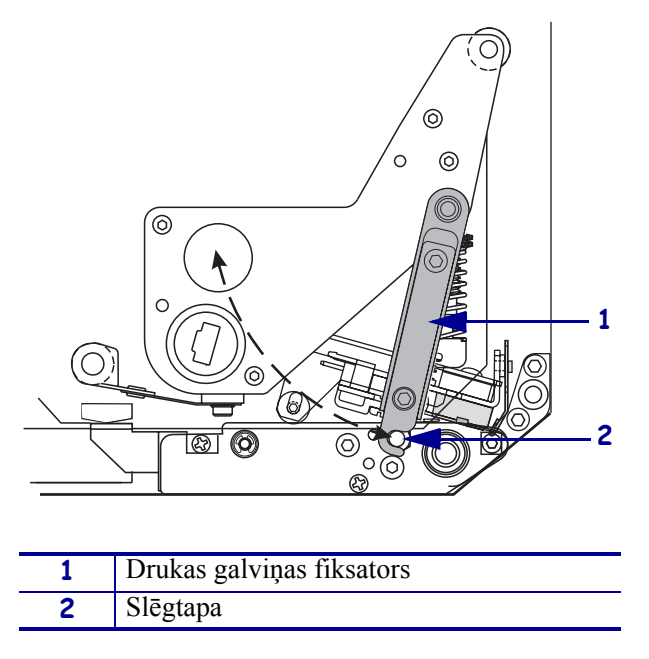

19. attēls • Drukas galviņas bloka atvēršana

- 3. Skatiet 20. attēls. Ievadiet lenti zem apakšējā lentes vadotnes rullīša.
- **4.** Skatiet 20. attēls. Pārliecinieties, vai lente atrodas tieši zem lentes sensora, kas izvietots pie drukas iekārtas aizmugurējās sienas.

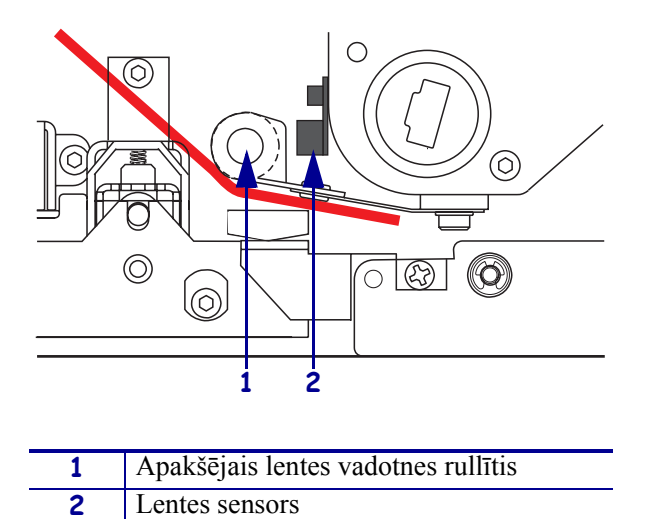

#### 20. attēls · Lentes ievadīšana zem lentes sensora

**5.** Skatiet 21. attēls. Ievadiet lenti zem drukas galviņas bloka un tad ap augšējo lentes vadotnes rullīti.

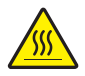

**Brīdinājums** • Drukas galviņa var būt karsta un var radīt smagus apdegumus. Ļaujiet drukas galviņai atdzist.

21. attēls • Lentes ievadīšana zem drukas galviņas bloka

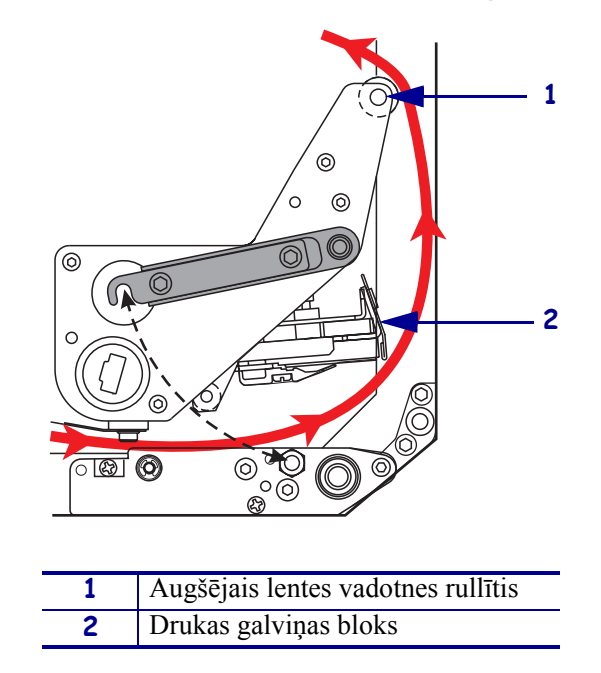

- **6.** Skatiet 22. attēls. Uzlieciet tukšu lentes rullīti uz lentes uztvērējspoles un pabīdiet rullīti drukas iekārtas rāmja virzienā, līdz tas pilnībā nofiksējas.
- **7.** Skatiet 22. attēls. Ar līmlenti vai uzlīmi piestipriniet lentes galu tukšajam lentes rullītim un uztiniet vairākus apgriezienus norādītajā virzienā. Pārliecinieties, vai lente uz spoles uztinas vienmērīgi.

22. attēls • Lentes piestiprināšana lentes uztvērējspolei

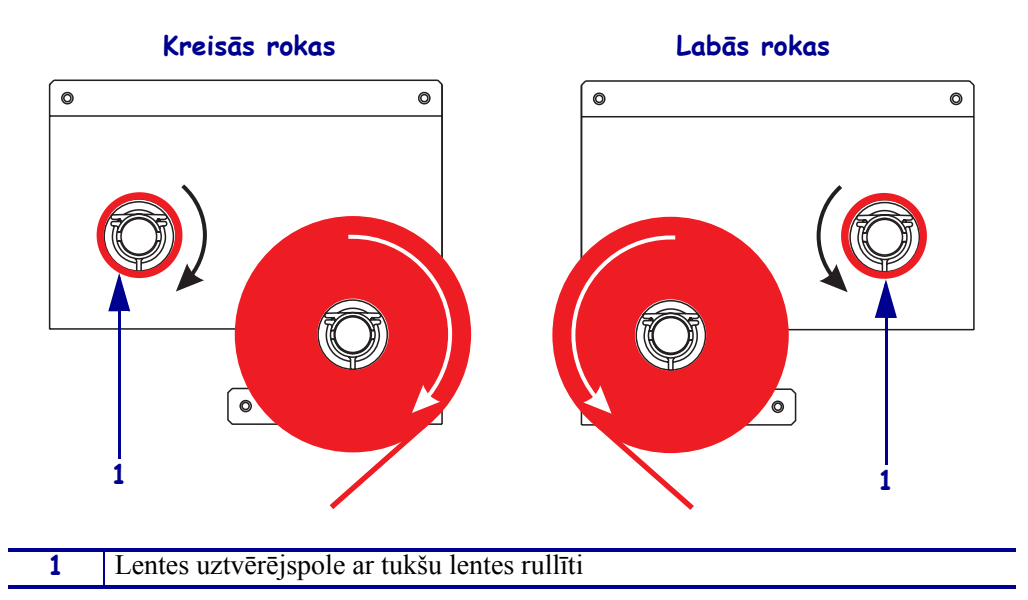

- **8.** Skatiet 19. attēlu 21. lappusē. Aizveriet drukas galviņas bloku, aizāķējot drukas galviņas slēgmehānismu aiz slēgtapas.
- 9. Aizveriet drukas materiāla pārsegu.

# Izlietotās lentes izņemšana

#### Lai izņemtu izlietoto lenti, rīkojieties šādi:

- **1.** Atveriet drukas materiāla pārsegu.
- **2.** Vai lente ir beigusies?

| Ja | Pē | c tam                                                                                                    |
|----|----|----------------------------------------------------------------------------------------------------|
| Jā | a. | Noņemiet tukšo rullīti no lentes padeves spoles. Saglabājiet rullīti, lai<br>vēlāk ievietojot lenti, uzliktu to uz uz lentes uztvērējspoles.                                                                     |
|    | b. | Noņemiet izlietoto lenti un rullīti no lentes uztvērējspoles.                                                                                                    |
|    | c. | Ievietojiet jaunu lenti, ievērojot norādījumus, kas aprakstīti <i>Lentes ievietošana</i> 18. lappusē.                                                                                                    |
| Nē | a. | Pārgrieziet lenti tuvu pie tās uztvērējspoles.                                                                                                    |
|    | b. | Noņemiet izmantoto lenti un izņemiet to no uztvērējspoles.                                                                                                    |
|    | c. | Atrodiet tukšu lentes rullīti. Ja nepieciešams, noņemiet izlietoto lenti<br>no rullīša un izmetiet.                                                                                                    |
|    | d. | Skatiet 22. attēlu 23. lappusē. Uzlieciet tukšo lentes rullīti uz lentes uztvērējspoles un pabīdiet rullīti drukas iekārtas rāmja virzienā, līdz tas pilnībā nofiksējas.                                         |
|    | e. | Uztiniet atlikušo lenti uz lentes padeves spoles, ievērojot<br>norādījumus, kas aprakstīti <i>Lentes ievietošana</i> 18. lappusē.                                                                                |
|    | f. | Skatiet 22. attēlu 23. lappusē. Piestipriniet lentes galu tukšajai lentes serdei ar līmlenti vai uzlīmi un aptiniet dažas reizes norādītajā virzienā. Pārliecinieties, vai lente ir vienmērīgi uztīta uz spoles. |

## Drukas iekārtas konfigurēšana

Pēc tam, kad esat ievietojis drukas materiālu un lenti, izmantojot vadības paneli, varat savai programmai iestatīt drukas mehānisma parametrus.

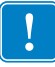

**Svarīgi** • Noteiktos drukāšanas apstākļos var rasties vajadzība pielāgot drukas parametrus, piemēram, drukas ātrumu, krāsas spilgtumu vai drukas režīmu. Šie apstākļi var būt šādi (bet ne tikai):

- drukāšana lielā ātrumā;
- drukas materiāla atdalīšana;
- izmantojot ārkārtīgi plānas, nelielas, sintētiskas vai īpaša pārklājuma uzlīmes.

Tā kā šie un citi faktori ietekmē drukas kvalitāti, veiciet pārbaudes, lai noteiktu vislabāko printera iestatījumu un drukas materiālu kombināciju. Neveiksmīga kombinācija var samazināt drukas kvalitāti, drukāšanas ātrumu vai arī drukas iekārta vēlamajā drukas režīmā var nepareizi darboties.

#### Lai ieietu iestatīšanas režīmā, rīkojieties šādi:

- 1. Vadības panelī nospiediet taustiņu SETUP/EXIT (Iestatīšana/Iziet).
- **2.** Lai ritinātu parametrus, nospiediet vai nu NEXT (Nākamais) vai PREVIOUS (Iepriekšējais).

#### Lai izietu no iestatīšanas režīma, rīkojieties šādi:

1. Nospiediet SETUP/EXIT (Iestatīšana/Iziet).

LCD displejs **SAVE CHANGES** (Saglabāt izmaiņas).

2. Nospiediet kreiso vai labo ovālo pogu, lai parādītu saglabātās opcijas (4. tabula).

#### 4. tabula • Opciju saglabāšana, izejot no iestatīšanas režīma

| LCD            | Apraksts                                                                                                    |
|----------------|----------------------------------------------------------------------------------------------------|
| PERMANENT      | (Pastāvīgās.) Saglabā vērtības drukas iekārtā pat tad, ja strāvas padevi izslēdz.                                                                   |
| TEMPORARY      | (Pagaidu.) Saglabā izmaiņas līdz strāvas padeves izslēgšanai.                                                                                       |
| CANCEL         | Laikā, kad nospiedāt SETUP/EXIT (Iestatīšana/Iziet) atcels<br>visas izmaiņas, izņemot tās, kur mainīts krāsas spilgtums un<br>maināmie iestatījumi. |
| LOAD DEFAULTS  | (Ielādēt noklusējumus.) Atjauno visus parametrus uz rūpnīcas<br>noklusējuma vērtībām (izņemot tīkla iestatījumus).                                  |
|                | <b>Piezīme</b> • Rūpnīcas noklusējumu ievietošana rada drukas mehānisma auto-kalibrāciju.                                                           |
| LOAD LAST SAVE | (Ielādēt pēdējās saglabātās.) Ielādē vērtības, kas saglabātas<br>pēdējā pastāvīgās saglabāšanas reizē.                                              |
| DEFAULT NET    | (Tīkla noklusējumi.) Atjauno vadu un bezvadu tīkla                                                                                                  |
|                | iestatijumus uz to rupnicas noklusejuma vertibam.                                                                                                   |

3. Lai atlasītu attēloto izvēli, nospiediet NEXT(Nākamais).

Kad konfigurācija un kalibrācija ir pabeigta, parādās paziņojums **PRINTER READY** (Printeris ir gatavs).

### Konfigurācijas uzlīmes drukāšana

Kad esat ievietojis drukas materiālu un lenti (ja nepieciešams), izdrukājiet konfigurācijas uzlīmi, kurā norādīti drukas iekārtas pašreizējie iestatījumi. Saglabājiet uzlīmi un lietojiet to, lai noteiktu drukāšanas problēmu iemeslus.

#### Lai izdrukātu konfigurācijas uzlīmi, rīkojieties šādi:

- 1. Vadības panelī nospiediet taustiņu SETUP/EXIT (Iestatīšana/Iziet).
- **2.** Nospiediet NEXT (Nākamais) vai PREVIOUS (Iepriekšējais), lai ritinātu parametrus, līdz sasniedzat LIST SETUP (Saraksta iestatīšana).
- 3. Drukāšanas apstiprināšanai nospiediet labo ovālo pogu.

Konfigurācijas uzlīmju druka (23. attēls).

| Zebra Technologies<br>ZTC 170PAX4 RH-200dpi<br>ZBR2325570<br>2 IPS |  |
|--------------------------------------------------------------------|--|
| 00.0                                                               |  |
| NUML                                                               |  |

#### 23. attēls • Konfigurācijas uzlīme

### Tīkla konfigurācijas uzlīmes drukāšana

Ja lietojat drukas serveri, tīkla konfigurācijas uzlīmi varat izdrukāt pēc tam, kad printeris pievienots tīklam.

#### Lai izdrukātu tīkla konfigurācijas uzlīmi, rīkojieties šādi:

- 1. Vadības panelī nospiediet taustiņu SETUP/EXIT (Iestatīšana/Iziet).
- 2. Nospiediet NEXT (Nākamais) vai PREVIOUS (Iepriekšējais), lai ritinātu parametrus, līdz sasniedzat LIST NETWORK (Tīkla saraksts).
- 3. Lai apstiprinātu drukāšanu, nospiediet labo ovālo pogu.

Tīkla konfugurācijas uzlīmju druka (24. attēls). Ja nav instalēts bezvadu drukas serveris, neidzrukāsies tā uzlīmes daļa, kurā teikts par bezvadu iestatījumiem.

| Network Configuration                                                                                                    |                                                                                                    |  |
|----------------------------------------------------------------------------------------------------|----------------------------------------------------------------------------------------------------|--|
| Zebra Technologies<br>PRINTER TYPE XXXdpi<br>USER TEXT                                                                                                    |                                                                                                    |  |
| NO<br>Printer                                                                                                    | WIRED PS CHECK?<br>LOAD LAN FROM?                                                                                                    |  |
| Wired<br>ALL<br>000.000.000.000.000<br>000.000.000                                                                                                    | IP PROTOCOL<br>IP ADDRESS<br>SUBNET MASK<br>DEFAULT GATEWAY<br>WINS SERVER IP<br>TIMEOUT CHECKING<br>TIMEOUT VALUE<br>ARP INTERVAL<br>BASE RAW PORT                                                                                                    |  |
| Wireless*<br>ALL : 68:001.051.<br>255.255.255.000.<br>192.168.001.001.<br>192.168.001.003.<br>YES.<br>0300.<br>0000.<br>9100.<br>YES.<br>015FH.<br>000AH.<br>XXXXXXXXXXXXXX.<br>YES.<br>105FH.<br>000AH.<br>XXXXXXXXXXXXXX<br>YES.<br>125.<br>125.<br>125.<br>125.<br>125.<br>125.<br>125.<br>125 | IP PROTOCOL<br>IP ADDRESS<br>SUBNET MASK<br>DEFAULT GATEWAY<br>WINS SERVER IP<br>TIMEOUT CHECKING<br>TIMEOUT CHECKING<br>ARP INTERVAL<br>BASE RAW PORT<br>CARD MSCRTED<br>CARD MSCRTED<br>CARD MSCRTED<br>CARD PRODUCT ID<br>MAC ADDRESS<br>DRIVER INSTALLED<br>OPERATING MODE<br>ESSID<br>TX POMER<br>2 Mb/s<br>5 5 Mb/s<br>5 5 Mb/s<br>1 Mb/s<br>CURRENT TX RATE<br>RECEIVE ANTENNA<br>XMIT ANTENNA<br>MUTH. TYPE<br>LEAP MODE<br>ENCRYPTION MODE<br>ENCRYPTION MODE |  |

#### 24. attēls • Tīkla konfigurācijas uzlīme

FIRMWARE IN THIS PRINTER IS COPYRIGHTED

### Parametru skatīšana vai maiņa

5. tabula parāda drukas mehānisma parametru apakškopu tādā kārtībā, kādā tie ir attēloti, pēc tam, kad, ievadot iestatīšanas režīmu, nospiedīsiet taustiņu NEXT (Nākamais). Veicot šo procesu, nospiediet NEXT (Nākamais), lai turpinātu nākamo parametru, vai nospiediet PREVIOUS (Iepriekšējais), lai atgrieztos pie iepriekšējā parametra. Ja kāds parametrs mainīts, displeja augšējā kreisajā stūrī redzama zvaigznīte (\*), kas norāda, ka attiecīgā vērtība atšķiras no drukas iekārtā pašlaik aktivizētās vērtības.

| Parametrs                | Darbība/skaidrojums                                                                                                    |
|--------------------------|----------------------------------------------------------------------------------------------------|
| Spilgtums<br>- = = 4.0 + | Drukas spilgtuma regulēšanai<br>Ja izdruka ir pārāk gaiša vai apdrukātajā materiālā ir tukši laukumi,<br>palieliniet spilgtuma iestatījumu. Ja izdruka ir pārāk tumša vai apdrukātie<br>laukumi ir pārāk lieli vai izplūduši, samaziniet spilgtuma iestatījumu.<br>Spilgtuma iestatījumus var regulēt arī ar draivera vai programmatūras<br>iestatījumu palīdzību. |
|                          | <b>Svarīgi</b> • Iestatiet zemāko spilgtuma iestatījumu, kas nodrošina labu<br>drukas kvalitāti. Ja iestatīts pārāk augsts spilgtuma iestatījums, var rasties<br>tintes traipi, izdegt caurumi lentē vai arī drukas galviņa var priekšlaicīgi<br>nodilt.                                                                                                    |
|                          | <ul> <li>Nospiediet labo ovālo pogu, lai palielinātu spilgtuma iestatījumu.</li> </ul>                                                                                                    |
|                          | • Nospiediet kreiso ovālo pogu, lai samazinātu spilgtuma iestatījumu.                                                                                                    |
|                          | Noklusējums: +4.0                                                                                                    |
|                          | <b>Diapazons:</b> 00.0 līdz +30.0                                                                                                    |
| DDINT CDEED              | Drukas ātruma regulēšanai                                                                                                    |
| 2 TPS                    | <ul> <li>Nospiediet labo ovālo pogu, lai palielinātu iestatījuma vērtību.</li> </ul>                                                                                                    |
| 2 110                    | <ul> <li>Nospiediet kreiso ovālo pogu, lai samazinātu iestatījuma vērtību.</li> </ul>                                                                                                    |
|                          | Noklusējums: 2 IPS                                                                                                    |
|                          | <b>Diapazons:</b> no 2 līdz 12 IPS 203 dpi drukai, no 2 līdz 8 IPS 300 dpi drukai                                                                                                    |
| CLEW CDEED               | Pagriešanas ātruma regulēšanai                                                                                                    |
| 6 TDS                    | <ul> <li>Lai palielinātu vērtību, nospiediet labo ovālo pogu.</li> </ul>                                                                                                    |
| 0 115                    | <ul> <li>Lai samazinātu vērtību, nospiediet kreiso ovālo pogu.</li> </ul>                                                                                                    |
|                          | Noklusējums: 6 IPS                                                                                                    |
|                          | Diapazons: no 1 līdz 12 IPS                                                                                                    |
| DACKEEED CDEED           | otrreizējās ievadīšanas ātruma regulēšanai                                                                                                    |
| DACKFEED SPEED<br>2 TPS  | <ul> <li>Lai palielinātu vērtību, nospiediet labo ovālo pogu.</li> </ul>                                                                                                    |
| 2 115                    | <ul> <li>Lai samazinātu vērtību, nospiediet kreiso ovālo pogu.</li> </ul>                                                                                                    |
|                          | Noklusējums: 2 IPS                                                                                                    |
|                          | Diapazons: No1 līdz 12 IPS                                                                                                    |

#### 5. tabula • Drukas iekārtas parametri

| Parametrs                                  | Darbība/skaidrojums                                                                                                    |
|--------------------------------------------|----------------------------------------------------------------------------------------------------|
| NOPLĒŠANA +000<br>-■■■■■ +                 | Noplēšanas stāvokļa regulēšanai<br>Nosaka drukas materiāla stāvokli attiecībā pret noplēšanas/atdalīšanas<br>stienīti pēc drukāšanas. Ar pozitīviem skaitļiem drukas materiālu pārvieto<br>uz ārpusi, ar negatīviem skaitļiem - uz iekšpusi.                                                                                                    |
|                                            | Katra ovālās pogas nospiešana maina noplēšanas stāvokli par četrām<br>punktlīnijām.                                                                                                    |
|                                            | <ul> <li>Lai palielinātu vērtību, nospiediet labo ovālo pogu.</li> </ul>                                                                                                    |
|                                            | <ul> <li>Lai samazinātu vērtību, nospiediet kreiso ovālo pogu.</li> </ul>                                                                                                    |
|                                            | Noklusējums: +0                                                                                                    |
|                                            | <b>Diapazons:</b> no -120 līdz +120                                                                                                    |
| DRUKAS REŽĪMS<br>◀— NOPLĒŠANA —▶           | <b>Drukas režīma atlasīšana</b><br>Drukas režīma iestatījumi informē drukas iekārtu par vēlamo drukas<br>materiāla izvadīšanas metodi.                                                                                                    |
|                                            | <ul> <li>Nospiediet kādu no ovālajām pogām, lai skatītu variantus.</li> </ul>                                                                                                    |
|                                            | Noklusējums: TEAR-OFF (noplēšana)                                                                                                    |
|                                            | Varianti: TEAR-OFF (noplēšana), REWIND (attīšana), APPLICATOR (aplikators)                                                                                                    |
| DRUKAS MATERIĀLA VEIDS<br>◀─ PĀRTRAUKTS →► | Drukas materiāla veida iestatīšanai<br>Sniedz drukas iekārtai informāciju par izmantoto drukas materiāla veidu.<br>Izvēloties sadalītu drukas materiālu, drukas iekārta ievelk drukas materiālu,<br>lai aprēķinātu uzlīmes garumu (atstatumu starp divām atpazītām<br>starpuzlīmju spraugām, izvietojuma robiņiem vai caurumiem). Atlasot<br>nepārtrauktu drukas materiālu, jums jāiekļauj uzlīmes garuma norādījumi<br>uzlīmju formātā (^LLxxxx, ja izmantojat ZPL vai ZPL II). |
|                                            | <ul> <li>Lai parādītu izvēles, nospiediet ovālo pogu.</li> </ul>                                                                                                    |
|                                            | Noklusējums: NON-CONTINUOUS (sadalīts)                                                                                                    |
|                                            | Varianti: CONTINUOUS (nesadalīts), NON-CONTINUOUS (sadalīts)                                                                                                    |
| SENSORA VEIDS                              | Sensora veida iestatīšanai<br>Sniedz drukas iekārtai informāciju par to, vai izmantojat tīklveida ( <i>web</i> )<br>drukas materiālu (uzlīmju robežas atzīmētas ar spraugu, robiņu vai<br>caurumu) vai drukas materiālu, kura otrā pusē uzdrukātas melnas<br>reģistrācijas atzīmes.                                                                                                    |
|                                            | <ul> <li>Nospiediet kādu no ovālajām pogām, lai skatītu citus variantus.</li> </ul>                                                                                                    |
|                                            | Noklusējums: WEB (tīklveida)                                                                                                    |
|                                            | Varianti: WEB (tīklveida), MARK (atzīmes)                                                                                                    |

#### 5. tabula • Drukas iekārtas parametri (Turpinājums)

| Parametrs                           | Darbība/skaidrojums                                                                                                    |
|-------------------------------------|----------------------------------------------------------------------------------------------------|
| DRUKAS METODE<br>- TERMISKĀ PĀREJA> | Drukas metodes atlasīšanai<br>Sniedz drukas iekārtai informāciju par to, kāda drukāšanas metode<br>jāizmanto: termiskās pārnešanas (nepieciešama lente) vai tiešās termiskās<br>drukas (lente nav nepieciešama).                                                                                                    |
|                                     | <ul> <li>Lai parādītu izvēles, nospiediet ovālo pogu.</li> </ul>                                                                                                    |
|                                     | Noklusējums: Thermal transfer (termiskā pārnešana)                                                                                                    |
|                                     | <b>Varianti:</b> <i>Thermal transfer</i> (Termiskā pārnešana), <i>direct thermal</i> (tiešā termiskā druka)                                                                                                    |
|                                     | <b>Piezīme</b> • Tiešās termiskās drukas atlasīšana, kad, izmantojot lenti,<br>tā rada drukas mehānisma kļūdu, taču drukāšana turpinās.                                                                                                    |
| DRUKAS PLATUMS<br>→ 168 0/8 MM +    | Drukas platuma iestatīšanai<br>Nosaka apdrukājamo zonu visā uzlīmes platumā, ņemot vērā drukas<br>iekārtas izšķirtspēju.                                                                                                    |
|                                     | Lai mainītu redzamo vērtību:                                                                                                    |
|                                     | 1. nospiediet kreiso ovālo pogu, lai pārvietotu kursoru;                                                                                                    |
|                                     | 2. nospiediet labo ovālo pogu, lai palielinātu cipara vērtību.                                                                                                    |
|                                     | Lai mainītu mērvienību:                                                                                                    |
|                                     | <ol> <li>nospiediet kreiso ovālo pogu, līdz aktivizēta attiecīgā mērvienība;</li> <li>nospiediet labo ovālo pogu, lai pārslēgtu citu mērvienību (mm, collas vai punktus).</li> </ol>                                                                                                    |
|                                     | Noklusējums: 168 0/8 mm 203 dpi drukas iekārtām; 168 0/12 mm 300 dpi drukas iekārtām                                                                                                    |
|                                     | <b>PIEZĪME:</b> Iestatot pārāk šauru drukas platumu, daļa uzlīmes var netikt<br>uzdrukāta uz drukas materiāla. Iestatot pārāk plašu drukas platumu,<br>nelietderīgi izmantojat drukas atmiņu un varat izraisīt drukāšanu garām<br>uzlīmei - uz piespiedējrullīša. Iestatījums var ietekmēt horizontālo uzlīmes<br>formāta pozīciju, ja attēls ir apgriezts, izmantojot ^POI ZPL II komandu.                        |
|                                     | Uzlīmes maksimālā garuma iestatīšanai                                                                                                    |
| -39.0 IN 988 MM+                    | Uzlīmes maksimālo garumu izmanto kalibrēšanas procesā. Starpuzlīmju spraugu uzskata par uzlīmes garuma daļu.                                                                                                    |
|                                     | Vienmēr iestatiet vērtību, kas vismaz par 25,4 mm (1 collu) pārsniedz<br>izmantotās uzlīmes garumu. Piemēram, ja uzlīmes garums ir 126 mm (5<br>collas), tajā skaitā starpuzlīmju sprauga, iestatiet šo parametru uz 152 mm<br>(6 collām). Ja šo parametru iestata par mazāku vērtību nekā uzlīmes<br>garums, drukas iekārta pieņem, ka ievietots nesadalīts drukas materiāls un<br>drukas iekārtu nevar kalibrēt. |
|                                     | <ul> <li>Lai palielinātu šo vērtību, nospiediet labo ovālo pogu.</li> </ul>                                                                                                    |
|                                     | <ul> <li>Lai samazinātu šo vērtību, nospiediet kreiso ovālo pogu.</li> </ul>                                                                                                    |
|                                     | Noklusējums: 988 mm (39 collas).                                                                                                    |
|                                     | <b>Diapazons:</b> Sīs vērtības regulēšanas minimālā iedaļa ir 25,4 mm (1 colla).                                                                                                    |

#### 5. tabula • Drukas iekārtas parametri (Turpinājums)

| Parametrs                       | Darbība/skaidrojums                                                                                                    |
|---------------------------------|----------------------------------------------------------------------------------------------------|
|                                 | Fontu saraksts                                                                                                    |
| FONTU SARAKSTS<br>DRUKĀT        | <ul> <li>Nospiediet labo ovālo pogu, lai izdrukātu uzlīmi, kurā parādīti visi<br/>standartfonti un papildu fonti, kas saglabāti drukas iekārtas RAM<br/>atmiņā, zibatmiņā vai papildu PCMCIA fontu kartēs.</li> </ul> |
|                                 | Svītrkodu saraksts                                                                                                    |
| DRUKĀT                          | <ul> <li>Nospiediet labo ovālo pogu, lai izdrukātu uzlīmi, kurā parādīti visi<br/>drukas iekārtā pieejamie svītrkodi. Svītrkodus var saglabāt RAM atmiņā,<br/>zibatmiņā vai papildu PCMCIA kartēs.</li> </ul>         |
|                                 | Attēlu saraksts                                                                                                    |
| ATTELU SARAKSTS<br>DRUKĀT       | <ul> <li>Nospiediet labo ovālo pogu, lai izdrukātu uzlīmi, kurā parādīti visi<br/>pieejamie attēli, kas saglabāti drukas iekārtas RAM atmiņā, zibatmiņā<br/>vai papildu atmiņas kartē.</li> </ul>                     |
|                                 | Formātu saraksts                                                                                                    |
| FORMATU SARAKSTS<br>DRUKĀT      | <ul> <li>Nospiediet labo ovālo pogu, lai izdrukātu uzlīmi, kurā parādīti visi<br/>pieejamie formāti, kas saglabāti drukas iekārtas RAM atmiņā, zibatmiņā<br/>vai papildu atmiņas kartē.</li> </ul>                    |
| ×                               | Iestatījumu saraksts                                                                                                    |
| IESTATISANAS SARAKSTS<br>DRUKĀT | <ul> <li>Nospiediet labo ovālo pogu, lai izdrukātu konfigurācijas uzlīmi, kurā<br/>parādīta drukas iekārtas pašreizējā konfigurācija.</li> </ul>                                                                      |
|                                 | Tīkla iestatījumu saraksts                                                                                                    |
| DRUKĀT                          | <ul> <li>Nospiediet labo ovālo pogu, lai izdrukātu tīkla konfigurācijas uzlīmi,<br/>kurā parādīti visu instalēto drukas serveru iestatījumi.</li> </ul>                                                               |
|                                 | Visu iestatījumu saraksts                                                                                                    |
| VISS SARAKSIS<br>DRUKĀT         | <ul> <li>Nospiediet labo ovālo pogu, lai izdrukātu uzlīmes, kurās parādīti<br/>pieejamie fonti, svītrkodi, attēli, formāti, drukas iekārtas un tīkla<br/>pašreizējā konfigurācija.</li> </ul>                         |
| TANCUACE                        | Displeja valodas izvēle                                                                                                    |
| EANGUAGE                        | Sis parametrs ļauj jums mainīt LCD vadības panelī attēloto valodu.                                                                                                    |
|                                 | • Nospiediet labo vai kreiso ovālo pogu, lai skatītu citus variantus.                                                                                                    |
|                                 | NOKIUSEJUMS: ENGLISH (angļu)                                                                                                    |
|                                 | GERMAN (vācu), ITALIAN (itāliešu), NORWEGIAN (norvēģu),<br>PORTUGUESE (portugāļu), SWEDISH (zviedru), DANISH (dāņu),<br>SPANISH 2 (spāņu 2), DUTCH (holandiešu), FINNISH (somu), CUSTOM<br>(cita)                     |

#### 5. tabula • Drukas iekārtas parametri (Turpinājums)

# Tīrīšanas grafiks

Ieteicamais tīrīšanas grafiks ir parādīts 6. tabula. Norādījumus par konkrētām procedūrām skatiet turpmākajās lappusēs.

**Brīdinājums** • Izmantojiet tikai norādītos tīrīšanas līdzekļus. *Zebra* nav atbildīgs par bojājumiem, kas radušies, tīrot printeri ar citiem šķidrumiem.

| Zona                                   | Metode       | Intervāls                                                                                                    |
|----------------------------------------|--------------|----------------------------------------------------------------------------------------------------|
| Drukas galviņa                         | Šķīdinātājs* | Veiciet šīs procedūras šādos laikos:                                                                                                    |
| Piespiedējrullītis                     | Šķīdinātājs* | <ul> <li>Ja parādās ziņojums CLEAN HEAD NOW<br/>(Notīrīt galviņu tagad).</li> <li>Tiešās termiskās drukas režīmā: Pēc katras<br/>uzlīmes rullīša vai 500 ft (pēdām) (150 m)<br/>salocītām uzlīmēm.</li> </ul> |
| Drukas materiāla kustības sensors      | Gaisa plūsma |                                                                                                    |
| Atstarojošais drukas materiāla sensors | Gaisa plūsma |                                                                                                    |
| Drukas materiāla ceļš                  | Šķīdinātājs* |                                                                                                    |
| Lentes sensors                         | Gaisa plūsma | <ul> <li>Termiskās pārnešanas drukas režīmā pēc<br/>katra lentes ruļļa (450 m vai 1500 pēdas).</li> </ul>                                                                                                    |
| Atvērtu durvju sensors                 | Gaisa plūsma | Reizi mēnesī                                                                                                    |
| Noplēšanas/atdalīšanas stienītis       | Šķīdinātājs* |                                                                                                    |

#### 6. tabula • leteicamais printera tīrīšanas grafiks

\* Izmantojiet *Zebra Preventative Maintenance* (profilaktiskās apkopes) komplektu, detaļas numurs 47362, vai šķīdumu, kas sastāv no 90% izopropilspirta un 10% dejonizēta ūdens.

### Drukas galviņas un piespiedējrullīša tīrīšana

Notīriet drukas galviņu un piespiedējrullīti atbilstoši grafikam 6. tabulā 32. lappusē. Drukas galviņa jātīra biežāk, ja konstatēta neatbilstoša drukas kvalitāte, piemēram, tukši laukumi vai gaiša druka. Piespiedējrullītis jātīra, ja konstatētas drukas materiāla kustības problēmas.

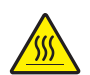

**Brīdinājums** • Drukas galviņa var būt karsta un izraisīt smagus apdegumus. Ļaujiet drukas galviņai atdzist.

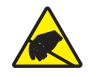

**Brīdinājums** • Strādājot ar komponentiem, kas jutīgi pret elektrostatiskajiem lādiņiem, piemēram, ar elektronisko shēmu platēm un drukas galviņām, ievērojiet atbilstošo piesardzību.

**Brīdinājums** • levietojot drukas materiālus vai lenti, noņemiet visas rotas, kas varētu saskarties ar drukas galviņu vai citām printera detaļām.

#### Lai notīrītu drukas galviņu un piespiedējrullīti, rīkojieties šādi:

- **1.** Izslēdziet (**O**) drukas mehānismu.
- **2.** Skatiet 25. attēls. Atveriet drukas galviņas bloku, noņemot drukas galviņas fiksatoru no slēgtapas.

25. attēls • Drukas galviņas bloka atvēršana

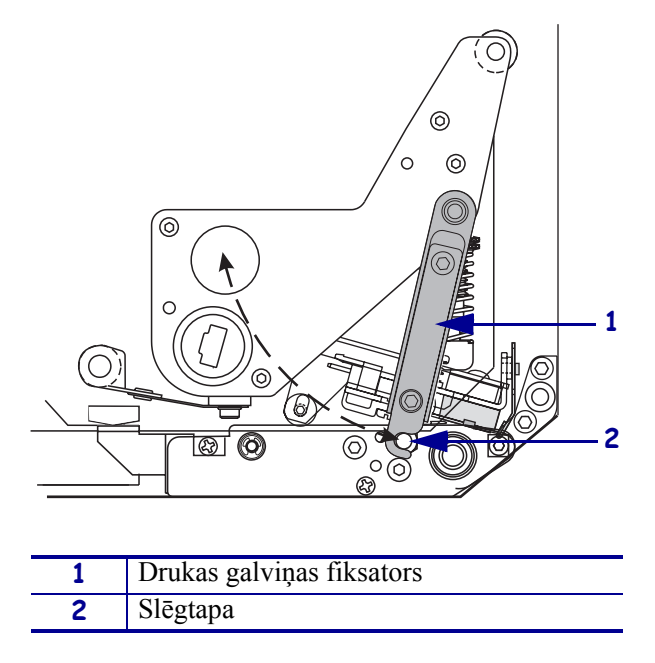

**3.** Izņemiet drukas materiālu un lenti no drukas iekārtas.

**4.** Skatiet 26. attēls. Izmantojot 47362 Profilaktisko apkopes komplektu (daļas numurs ) vai ar kokvilnas tamponā samitrinātu 90% izopropilspirtu un 10% dejonizētu ūdeni, noslaukiet katru drukas elementu. Ļaujiet šķīdinātājam iztvaikot.

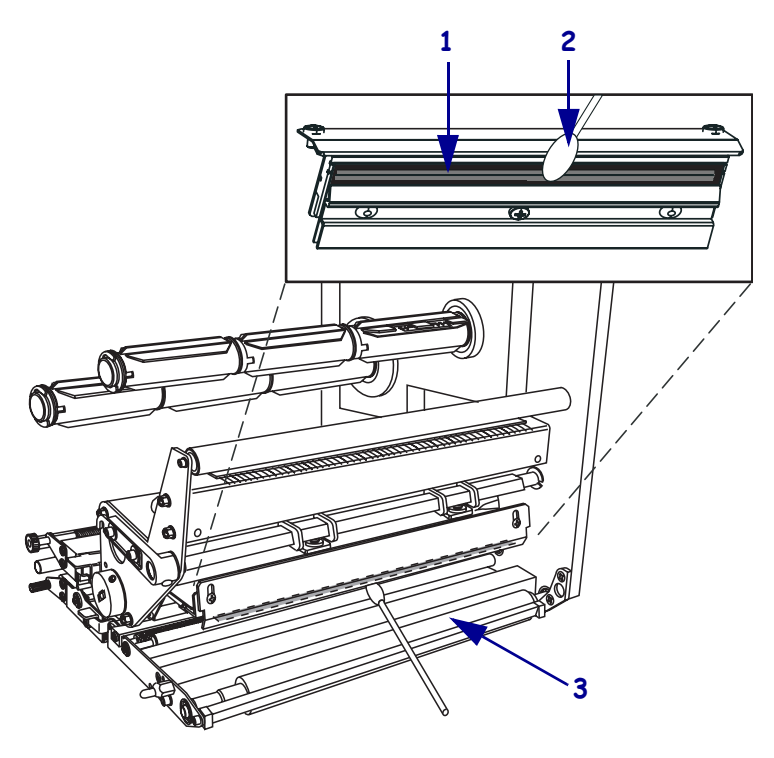

#### 26. attēls • Drukas galviņas un piespiedējrullīša tīrīšana (redzama labā kustības virziena iekārta)

| 1 | Drukas galviņas elementi (pelēkā sloksne) |  |
|---|-------------------------------------------|--|
| 2 | Kokvilnas tampons                         |  |
| 3 | Piespiedējrullītis                        |  |

- **5.** Piespiedējrullīša un citu rullīšu tīrīšanai izmantojiet spirtā samitrinātu drāniņu, kas neplūksnojas. Tīrīšanas laikā pagrieziet rullīšus.
- 6. Ievietojiet lenti (ja lietojat) un drukas materiālu.
- 7. Ieslēdziet (I) drukas mehānismu.

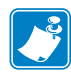

**Piezīme** • Ja pēc šīs procedūras drukas kvalitāte neuzlabojas, notīriet drukas galviņu ar *Save-a-Printhead* (drukas galviņas glābšanas) tīrīšanas plēvi. Lai saņemtu plašāku informāciju, sazinieties ar pilnvarotu *Zebra* izplatītāju.